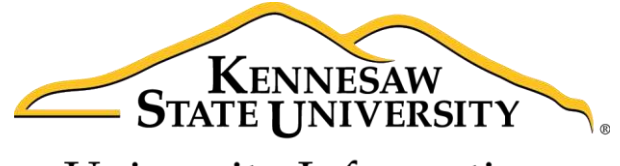

University Information Technology Services

# Microsoft Office Publisher 2013 Getting Started

University Information Technology Services

Training, Outreach, Learning Technologies & Video Production

#### Copyright © 2015 KSU Division of University Information Technology Services

This document may be downloaded, printed, or copied for educational use without further permission of the University Information Technology Services Division (UITS), provided the content is not modified and this statement is not removed. Any use not stated above requires the written consent of the UITS Division. The distribution of a copy of this document via the Internet or other electronic medium without the written permission of the KSU - UITS Division is expressly prohibited.

#### Published by Kennesaw State University – UITS 2015

The publisher makes no warranties as to the accuracy of the material contained in this document and therefore is not responsible for any damages or liabilities incurred from UITS use.

## **University Information Technology Services**

Microsoft Office: Publisher 2013 Getting Started

## **Table of Contents**

| Introduction                                          |    |
|-------------------------------------------------------|----|
| Learning Objectives                                   | 4  |
| The Publisher 2013 Interface                          | 5  |
| The Backstage View                                    | 5  |
| The Ribbon                                            | 7  |
| Customizing the Ribbon                                | 8  |
| The Quick Access Toolbar                              |    |
| The Mini Toolbar                                      |    |
| The Status Bar                                        |    |
| Starting a New Publication                            |    |
| To begin a new Publisher publication from a template: |    |
| Inserting Text Boxes                                  |    |
| Formatting Text                                       |    |
| Adjusting your Text Box                               |    |
| Resizing your Text Box                                |    |
| Linking Text Boxes                                    |    |
| Navigating Between Linked Text Boxes                  |    |
| Moving your text box                                  |    |
| Adding a Drop Cap to your Text Box                    | 20 |
| Inserting Graphics                                    |    |
| Insert Pictures                                       |    |
| Inserting Online Pictures                             |    |
| Resizing a Picture                                    |    |
| Inserting Shapes                                      |    |
| Modifying Shapes with Drawing Tools                   |    |

| Resizing a Shape24                                  |
|-----------------------------------------------------|
| Reshaping                                           |
| Inserting a Table                                   |
| Page Navigation                                     |
| Adding Pages                                        |
| Deleting Pages                                      |
| Using the Scratch Area                              |
| Creating Master Pages                               |
| Adding Master Pages                                 |
| Adding Headers/Footers                              |
| Adding Page Numbers                                 |
| Business Information                                |
| Edit your Business Information                      |
| Adding your Business Information to a Publication35 |
| Review your Publication                             |
| Spell checker                                       |
| Design Checker                                      |
| Saving your Publication                             |
| Save as a PDF44                                     |
| Print your Publication                              |
| Additional Help                                     |

### Introduction

Microsoft Publisher 2013 is a powerful tool that can help you create professional looking flyers, brochures, and other forms of print publications. It is much more versatile than using Word or PowerPoint to create these types of documentations, and a number of ready-made templates can be found online to help you get started with your project.

This booklet is the companion document to the Publisher 2013: Getting Started workshop. The booklet will give users an introduction to the Publisher 2013 interface, and show you how to get started with creating a simple newsletter flyer.

#### **Learning Objectives**

After completing the instructions in this booklet, you will be able to:

- Understand the Publisher 2013 layout
- Create a new publication from scratch or from a template
- Insert and adjust text boxes, pictures, shapes, and tables
- Understand the scratch area
- Create master pages and update business information
- Review the publication, save, and print

# Click here to download full PDF material